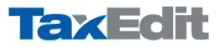

# Prepojenie TaxEditu s Money S3

### PREPOJENÉ FORMULÁRE

Z Money S3 do programu TaxEdit je možné vyexportovať tieto formuláre:

- Daňové priznanie k dani z pridanej hodnoty Účtovníctvo/Priznanie k DPH
- Kontrolný výkaz k dani z pridanej hodnoty Účtovníctvo/Kontrolný výkaz DPH
- Súhrnný výkaz k dani z pridanej hodnoty Účtovníctvo/Súhrnný výkaz
- Prehľad o zrazených a odvedených preddavkoch Réžia/Vyúčtovanie dane/Prehľad zrazenej dane z príjmov (mesačný)
- Hlásenie o vyúčtovaní dane Réžia/Vyúčtovanie dane/Hlásenie o zrazenej dani z príjmov (ročný)
- Účtovná závierka podnikateľov v podvojnom účtovníctve (Súvaha, Výkaz ziskov a strát) Účtovníctvo/Úč. Výkazy
- Účtovná závierka mikro účtovnej jednotky (Súvaha, Výkaz ziskov a strát) Účtovníctvo/Úč. výkazy
- Účtovná závierka v jednoduchom účtovníctve (Výkaz o príjmoch a výdavkoch, o majetku a záväzkoch)
   Účtovníctvo/Ďalšie zostavy/Prehľad príjmov, výdajov, majetku a záväzkov
- Daňové priznanie k dani z príjmov PO

Účtovníctvo/Uzávierkové operácie/Priznanie k dani z príjmov

• Daňové priznanie k dani z príjmov FO typ B

Účtovníctvo/Uzávierkové operácie/Priznanie k dani z príjmov

#### **POSTUP PREPOJENIA**

Pre prepojenie musíte mať nainštalované oba programy. Prepojenie môžete vykonať kedykoľvek i opakovane a prepojiť môžete ľubovoľný počet agend alebo aj všetky, pretože samotné prepojenie nemá vplyv na čerpanie licencií.

Samotné prepojenie vykonáte cez menu *Money/Možnosti a nastavenia/Externá aplikácia*, kde sa Vám zobrazí okno *Externá aplikácia – prepojenie* a tu kliknite na tlačidlo *Nový*. Potom sa Vám zobrazí *Karta externej aplikácie – prepojenie*, kde cez roletové menu pod nadpisom *Aplikácia* vyberte možnosť *TaxEdit*.

| Externá aplikácia - prepojenie              | 🛃 Karta externej aplikácie - prepojenie 🖂 📾 🔀 |
|---------------------------------------------|-----------------------------------------------|
| Apłkácia:<br>Upraviť<br>Kopirovať<br>Zmazať | OK 9 Spit      OK                             |

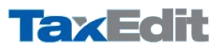

Potom v časti *Cesta k programu* kliknite na tlačidlo "tri bodky" a zobrazí sa okno či si želáte *Načítať cestu k programu automaticky?* Potvrďte, že *Áno* a hneď by sa mala zobraziť cesta k programu (štandardne C:\Program Files\TaxEdit2\BIN\TaxEdit.exe) a všetky agendy, ktoré máte v Money S3.

|                                                      |                                                     | 🛃 Karta externej aplikácie - prepojenie                                            |                              |
|------------------------------------------------------|-----------------------------------------------------|------------------------------------------------------------------------------------|------------------------------|
| OK 🄊 Späť 🔞                                          |                                                     | 🔛 OK 🍏 Spat 🛛 🎯                                                                    |                              |
| olikácia<br>laxEdik •<br>laxEdik • deňové piznania   | Platnosť nastavení<br>Globálna      O Pre užívateľa | Aplikácia Flatnosť nas<br>TaxEdit • Gaňové picnania                                | tavení                       |
| Cesta k programu                                     |                                                     | Cesta k programu<br>C-Vhogram Files/TaxEdt/2/BIN\TaxEdt.exe                        |                              |
| Mons3  Potvrdte  Natať cestu k programu automaticky? | 22<br>Ro<br>Ne                                      | Proponé a proj<br>V CELICI Androdovší čitovnícho<br>V CELICI Androdovší čitovnícho | Danačit visi<br>Zrušit označ |

Pomocou tlačidiel *Označiť všetko/Zrušiť označenie* alebo *začiarknutím/odčiarknutím* políčka vedľa názvu agendy si zvoľte, ktoré agendy chcete prepojiť a naimportovať do TaxEditu. Po stlačení tlačidla OK sa do týchto agend zapíšu cesty pre export, otvorí sa automaticky TaxEdit a začnú sa zobrazovať karty s Identifikačným údajmi daňovníkov z Money S3 a už len odklikávate *Áno/Nie*, pre daňovníkov, ktorých chcete skutočne importovať do TaxEditu.

## KARTOTÉKA DAŇOVNÍKOV

Po vykonaní prepojenia TaxEditu s Money S3 je odporúčané si v TaxEdite skontrolovať či skutočne všetky firmy majú rovnaké údaje ako v Money S3, prípadne doplniť údaje, ktoré v Money S3 neboli (minimálne odporúčame Daňový úrad, Základné číslo účtu dane, Dodatok, v záložke *Ďalšie údaje* SK NACE, v záložke *Cesty* si vytvoriť osobitnú zložku pre dokumenty každého daňovníka).

| daje o firm             | ne E            | I. podpis Logo/Peči           | iatka Preno    | s dát Sklad Adresár M: • • | Správca             | dane a Povere                                               | enie Cesty Ad                  | resa pre doručovanie | Rezident Ostat        |
|-------------------------|-----------------|-------------------------------|----------------|----------------------------|---------------------|-------------------------------------------------------------|--------------------------------|----------------------|-----------------------|
|                         |                 |                               |                |                            |                     | Základné úda                                                | aje Ď                          | alšie údaje          | Kontaktné údaje       |
| <u>N</u> a;             | 20V:            | DEMO FOUVOIRIE de             | tovnictvo A    | X                          |                     | 0značit                                                     | ( [X] - trvalé označenie       | pre hromadné oper. s | s viacerými daňovníkm |
| Adr                     | resa:           | Račianska 66                  |                |                            |                     | Archív - daňovník sa po archiváciu bežne nezobrazuje        |                                |                      |                       |
| 83103                   |                 | Bratislava - Nové Mesto       |                |                            |                     | Zakázať <u>k</u> ontrolu s databázou pri vyplňaní formulára |                                |                      |                       |
| <u>Š</u> tá             | it.             | Slovensko SK                  |                |                            | - Pre všel          | tkých daňovni                                               | íkov                           |                      |                       |
| Obchoo                  | dné m           | ieno uživateľa (Adres         | sa uživateľa / |                            | IČ DPH              |                                                             | DIČ: (do 30.4.2004)            | Daňovú úrad:         |                       |
| IČO:                    |                 |                               | IČ DPH:        |                            | SK1010              | 0204052                                                     | <u>D</u> 10. (do 00.4.2004)    | Bratislava           | •                     |
| 45678900                |                 | SK1010                        | 204052         | Portičor                   | nia daňouníka       | - IČD-                                                      | CID: Základ                    | né čísla účtu dona:  |                       |
| Kód agendy (EAN): D     |                 |                               | DIČ:           |                            | Právnie             | ská osoba 🔻                                                 | 45678900                       | 88899                | 90001                 |
|                         |                 |                               | 101020         | 4052                       |                     | ,                                                           |                                |                      |                       |
| Typ subj                | jektu           |                               | Тур            |                            | - Len pre           | daňovníka - f                                               | yzickú osobu alebo št          | atutára PO           |                       |
| Ø Podnikateřský subjekt |                 | Fyz. osoba                    |                | T                          | it <u>u</u> l pred: | -                                                           | Titul za menom:                | -                    |                       |
| Nezis                   | skova<br>ievkov | organizacia<br>vá organizácia | Prá            | v. osoba                   |                     | Meno:                                                       |                                | Priez <u>v</u> isko: |                       |
| elefón:                 | 02              | 492 12345                     | E-mail:        | demo@pu.sk                 | Rodné               | é priezv.:                                                  |                                | Pôvodné priezv.:     |                       |
| ax [                    | 02              | 492 12333                     | www:           | www.demopu.sk              | Bod                 | né číslo:                                                   |                                | Dátum narodenia:     | 15                    |
| 1obil:                  |                 |                               |                |                            | - Len pre           | daňovníka - p                                               | orávnickú osobu                |                      |                       |
|                         |                 |                               |                |                            | Obchoo              | dné DEMO E                                                  | Podvojné účtovníctvo           | A Dodatok            | •                     |
|                         |                 |                               |                |                            | meno:               | Destaurational.                                             | - X                            |                      |                       |
|                         |                 |                               |                | *                          |                     | nustavenie da                                               | ariuvriika <u>v</u> zni adom k | pravnickej osobe:    |                       |
|                         |                 |                               |                | -                          |                     |                                                             |                                |                      |                       |
|                         |                 |                               |                |                            | 11                  |                                                             |                                |                      |                       |

Prepojovací program si do jednotlivých agend v Money S3 zapisuje informácie, kde má Money hľadať TaxEdit, až mu bude posielať dáta do formulárov. Pri exporte dát z Money S3 do TaxEditu sa odovzdáva ako identifikácia agendy (údaj IČO). **Je nutné, aby bolo IČO v agende Money S3 aj v TaxEdite zhodné**! Potom sa formulár priradí správnemu Daňovníkovi v kartotéke TaxEditu a naplní sa správnymi údajmi na prvej stránke formulára.

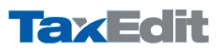

## **EXPORT DÁT Z MONEY S3 DO TAXEDITU**

Ak sú oba programy prepojené, potom je možné exportovať dáta z programu Money S3 do programu TaxEdit. Export je čisto jednosmerný z Money S3 do TaxEditu a prebieha obdobne ako tlač z programu Money S3. S tým rozdielom, že na záver tlačového dialógu v okne *Nastavenie tlače* použijete tlačidlo *Export*. Objaví sa okno *Sprievodca tlačovým exportom* a po stlačení tlačidla *Dokončiť* sa dáta vyexportujú a automaticky sa otvorí program TaxEdit (i pokiaľ predtým nebol spustený) s otvoreným formulárom s prenesenými dátami.

#### Príklad exportu Priznania k DPH z Money S3 do TaxEditu

V Money S3 zvolíte agendu, ktorú ste už predtým prepojili s TaxEditom a máte už túto agendu zadanú v kartotéke *Daňovníkov* TaxEditu.

V menu Účtovníctvo/Tlačové zostavy vyberte Priznanie k DPH. Otvorí sa Sprievodca tlačou dane z pridanej hodnoty. Tu si pozorne preštudujte informácie v sprievodcovi a pokračujte tlačidlom Ďalší. Priebežne kontrolujte údaje zobrazované v sprievodcovi (napr. názov, adresa, údaje o zástupcovi, typ priznania k DPH) a pokiaľ sú tieto údaje správne vždy pokračujte tlačidlom Ďalší. Na strane "5/7 - Časti, ktoré chcem tlačiť" vyberte iba Tlač priznania k DPH a na poslednej strane Sprievodcu tlačou dane z pridanej hodnoty zvoľte tlačidlo Dokončiť. Zobrazí sa okno Nastavenie tlače, kde stlačte tlačidlo Export.

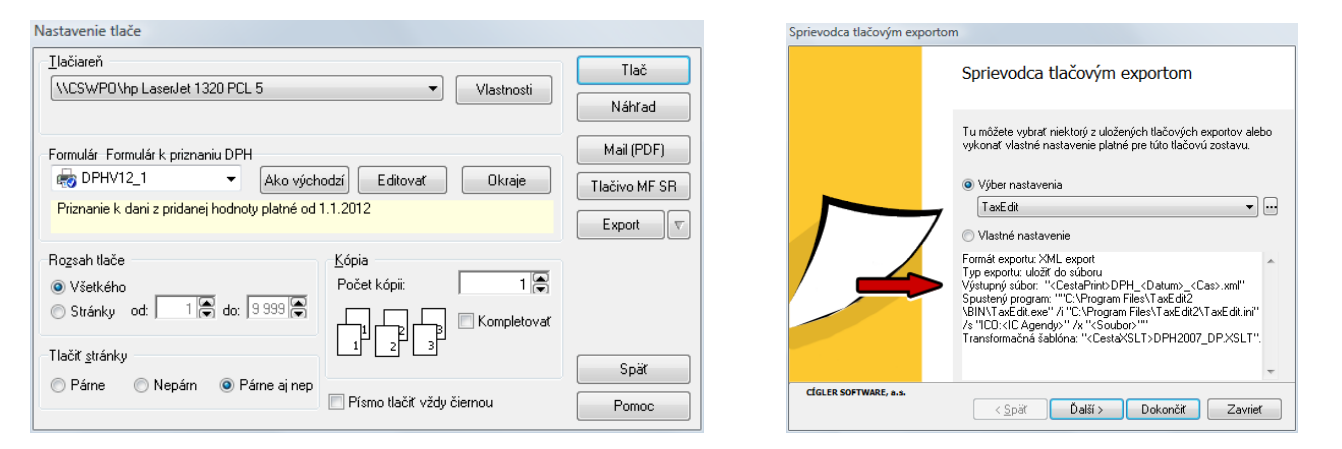

Teraz sa zobrazí okno *Sprievodcu tlačovým exportom*, kde by ste mali mať prednastavené *Výber nastavenia* a v ňom položku *TaxEdit*. Po kliknutí na tlačidlo *Ďalší* skontrolujte, či sú vyplnené všetky údaje ("Transformačná šablóna", "Výstupný súbor" i "Spúšťaný program"). Pokiaľ je všetko v poriadku pokračujete tlačidlom *Dokončiť*. Pokiaľ niektorý z údajov chýba, tak je potrebné ho doplniť (viď *Nastavenia exportu* nižšie). Automaticky prejdete do programu TaxEdit, kde sa vytvorilo nové Priznanie k dani z pridanej hodnoty s prenesenými údajmi z Money S3.

**POZNÁMKA:** Pokiaľ máte v TaxEdite **otvorené** priznanie a chcete všetky údaje z priznania skontrolovať podľa kartotéky Daňovníka, použite menu *Nástroje/Skontrolovať údaje podľa databázy*. Tu môžete nastaviť či rozdielne údaje preberať z databázy alebo z formulára.

**TIP:** Pokiaľ chcete uložiť dokument k inému daňovníkovi tak zvolíte menu *Súbor/Uložiť ku klientovi* (použijete vtedy pokiaľ sa pri prenose dát nepriradí priznanie k daňovníkovi, napr. neexistuje v TaxEdite daňovník s rovnakým IČO).

#### NASTAVENIE EXPORTU

Pokiaľ sa Vám v *Sprievodcovi tlačovým exportom* z Money S3 nezobrazia nastavenia ciest pre export, je možné ich zadať ručne po stlačení tlačidla "tri bodky". Zobrazí sa *Zoznam exportov tlače*, kde označíte položku s popisom *TaxEdit* a dáte ju *Opraviť*.

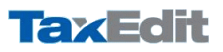

| Sprievodca tlačovým exporto | om                                                                                                    | Karta exportov tlače                                                                                                    |
|-----------------------------|----------------------------------------------------------------------------------------------------|----------------------------------------------------------------------------------------------------|
|                             | Sprievodca tlačovým exportom                                                                                                    | OK 4 5ptť 22 Použiť 20<br>Zvořte formát tiačového espontu a jeho typ, čo je vořba medzi uložením exportu do súboru,<br>alebo odeslaním malom. Podľa zvoleného formátu a typu zadaje dať šie potrebné paramete<br>vykonanie esportu. Zadarim názvu spútřaného programu môžete po vykonani exportu do<br>súboru vyvodla etwarip program, ktorý terto souboť dať pstrace. Poddomosti nastavema<br>súboru vyvodla etwarip program, ktorý terto souboť dať pstrace. |
|                             | Tu môžete vybrať niektorý z uložených tlačových exportov alebo<br>vykonať vlastné nastavenie platné pre túto tlačovú zostavu.                                                                                                    | parametrov exportu najdete v Napovede.<br>Popis exportu:<br>Tas£dit                                                                                                    |
| 54                          | Výber nastavenia     TaxEdit     TaxEdit     Vlastné nastavenie     Vlastné nastavenie     Formát exportu: XML export     Type sportu: uloží do súboru     Výstupný súbor: "CestaPrinbDPH_ <datum>_<cas>.xml"     Spustený program: "C-Vrogram Files/TaxEdit2     VBIN/TaxEdit.exe" // "C-Vrogram Files/TaxEdit2     VBIN/TaxEdit.exe" // "C-Vrogram Files/TaxEdit2     VBIN/TaxEdit.exe" // "C-Vrogram Files/TaxEdit.in"     /s "tCD:<ic "<cestaxslt="" "\soubor"="" agendys"="" s="" transformačná="" šablóna:="">DPH2007_DP.XSLT"</ic></cas></datum> | Unceré pre:<br>aktuálnu zostavu ▼ Formulár k priznaniu DPH<br>@ Globálna ● Pre uživateľa<br>Základné nastavenie Poznámka<br>Formát: ﷺ XML export<br>Nastavenie export<br>Nastavenie export<br>Vastavenie export<br>Usič v stoloni<br>                                                                                                    |
| CÍGLER SOFTWARE, a.s.       | <spair další=""> Dokončit Zavriet</spair>                                                                                                    | Sputary program:<br>"C.\Program Files\TaxEdit2\6IN\TaxEdit.exe" // "C.\Program Files\TaxEd >                                                                                                    |

Vyplnenie týchto údajov nie je jednoduché a závisí mimo iného na umiestnení inštalácie Money S3 i programu TaxEdit. Pre Money S3 si program vie cestu k štandardnému adresáru PRINT nahradiť výrazom <CestaPrint> . Pre TaxEdit je štandardná cesta C:\Program Files (x86)\TaxEdit2 . IČO daňovníka viete zadať buď ako číslo alebo ho nahradiť výrazom <IC Agendy>.

Do poľa Spúšťaný program teda nezávisle na tom o aký formulár ide vždy kopírujete nasledovný riadok

"C:\Program Files (x86)\TaxEdit2\BIN\TaxEdit.exe" /i "C:\Program Files (x86)\TaxEdit2\TaxEdit.ini" /s "ICO:<IC Agendy>" /x "<Soubor>"

a ostatné 2 polia sú potom pre jednotlivé formuláre nasledujúce:

- Pre DPH Transformačná šablóna: <CestaXSLT>DPH2007\_DP.XSLT Výstupný súbor: <CestaPrint>DPH <Datum> <Cas>.xml
- Pre Kontrolný výkaz DPH Transformačná šablóna: <CestaXSLT>KVDPH\_DP.xslt Výstupný súbor: <CestaPrint>KVDPH\_<Datum>\_<Cas>.xml
- Pre Súhrnný výkaz DPH Transformačná šablóna: <CestaXSLT>EcSal\_DP.XSLT Výstupný súbor: <CestaPrint>SVDPH\_<Datum>\_<Cas>.xml
- Pre Mesačný prehľad Transformačná šablóna: <CestaXSLT>PrehladMes\_DP.XSLT Výstupný súbor: <CestaPrint>Prehlad\_<Datum><Cas>.xml
- Pre Ročné hlásenie Transformačná šablóna: <CestaXSLT>Hlasenie2\_DP.XSLT Výstupný súbor: <CestaPrint>Hlasenie\_<Datum><Cas>.xml
- Pre Účtovná závierka podnikateľov v podvojnom účtovníctve Transformačná šablóna: <CestaXSLT>UZPOD\_DP.xslt Výstupný súbor: <CestaPrint>UZPOD\_<Datum>\_<Cas>.xml
- Pre Účtovná závierka mikro účtovnej jednotky Transformačná šablóna: <CestaXSLT>UZMUJ\_DP.xslt Výstupný súbor: <CestaPrint>UZMUJ\_<Datum>\_<Cas>.xml
- Pre Účtovná závierka v jednoduchom účtovníctve Transformačná šablóna: <CestaXSLT>UZFO\_DP.xslt Výstupný súbor: <CestaPrint>UZFO\_<Datum>\_<Cas>.xml
- Pre Daň z príjmov PO Transformačná šablóna: <CestaXSLT>DPPO\_DP.xslt Výstupný súbor: <CestaPrint>DPPO\_<Datum><Cas>.xml
- Pre Daň z príjmov FO typ B Transformačná šablóna: <CestaXSLT>DPFOB\_DP.xslt Výstupný súbor: <CestaPrint>DPFOB\_<Datum><Cas>.xml

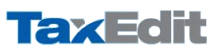

## ČASTO KLADENÉ OTÁZKY

- Nestačí mi verzia pre 10 daňovníkov. Ako mám TaxEdit rozšíriť a koľko ma to bude stáť? Vyššia verzia TaxEditu neobmedzená počtom daňovníkov má názov TaxEdit Complet a v prípade, že vlastníte TaxEdit Simple dá sa na verziu Complet prejsť za rozdiel cien jednotlivých verzií. Cenník nájdete na našej webovej stránke.
- Zadal som do TaxEditu 10 daňovníkov. Prečo mi program nepovoľuje zadanie ďalšieho? Verzia TaxEdit Simple je obmedzená pre 10 subjektov od každého tlačiva. Teda môžete pri jednom klientovi v kartotéke evidovať napr. 100 rôznych priznaní k dani z príjmov, každé pre inú osobu, je jedno či fyzickú alebo právnickú. Akonáhle priznanie tlačíte, program Vám dovolí vytlačiť Priznanie k dani z príjmov FO pre 10 rôznych RČ/DIČ. A kľudne právnických osôb pre 10 rôznych IČO/DIČ. A ďalších 10 priznaní k dani z motorových vozidiel, pre úplne iné RČ/DIČ. Najskôr tlačou totiž čerpáte už raz použité RČ/IČO/DIČ.
- Môžem vyexportovať do TaxEditu rôzne Účtovné výkazy pre PÚ naraz? Môžem v Money S3 spracovať viac výkazov naraz?

V Money S3 je voľba *Účtovníctvo/Úč. výkazy*. Tu je možné vybrať viac druhov výkazov naraz a naraz ich aj vytlačiť. Pokiaľ vyberiete viac výkazov naraz, tie sa tlačia postupne ako jednotlivé tlačové zostavy, preto nie je na konci sprievodcu k dispozícii tlačidlo *Export* a nemožno teda výkazy hromadne odoslať do TaxEditu. Je potrebné exportovať jeden výkaz po druhom!